### CCDC 舞蹈中心

### 舞蹈課程網上報名程序指引

\*網上報名不適用於全日制日間課程學生特別優惠、與友共舞優惠、家長報讀課程優惠及購買「靈活 套票」。

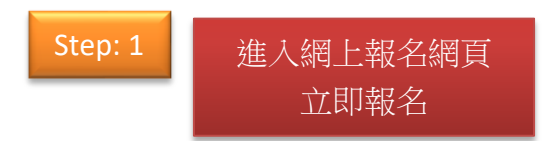

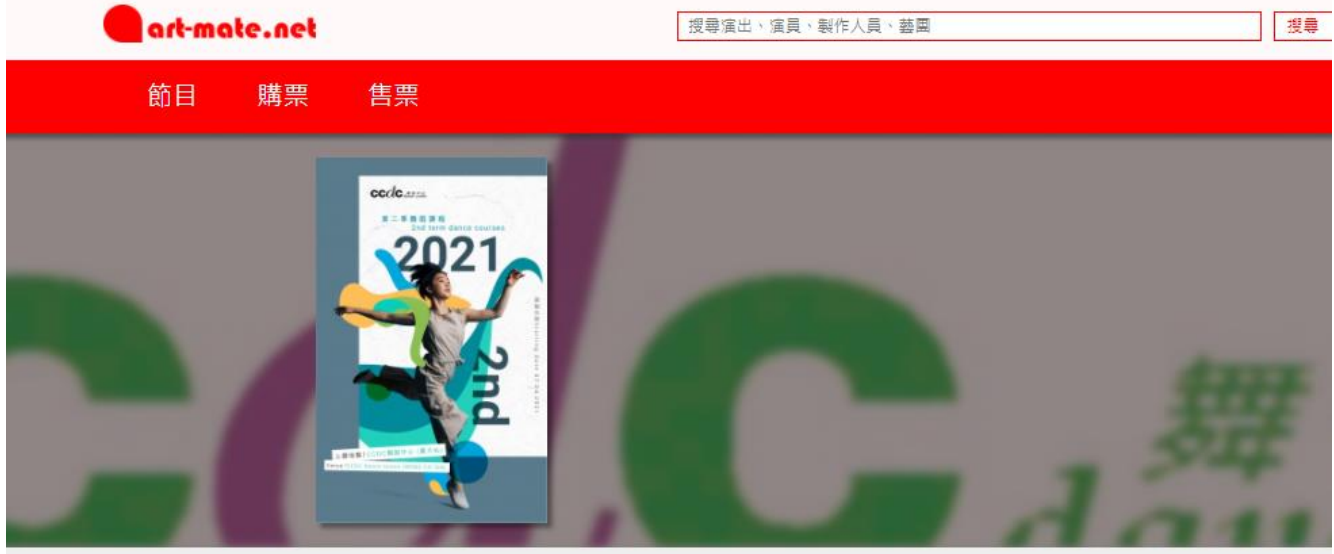

舞蹈

 $\mathbf{cc}d\mathbf{c}$ 

城市當代舞蹈團主辦

(11 sessions)

簡介

立即報名

\*適合13歳或以上

黃大仙CCDC舞蹈中心 2021-04-07 ~ 06-28 HKD 1430\* (Regular Class) HKD 795\* (Morning Class Series) HKD 980\* (Special Class)

CCDC舞蹈中心 (黃大仙) - 2021年第二季舞蹈課程 [上課日期:

2021年第二季舞蹈課程 (上課日期:07.04至28.06.2021)

城市當代舞蹈團CCDC舞蹈中心

## 07.04至28.06.2021]

課程

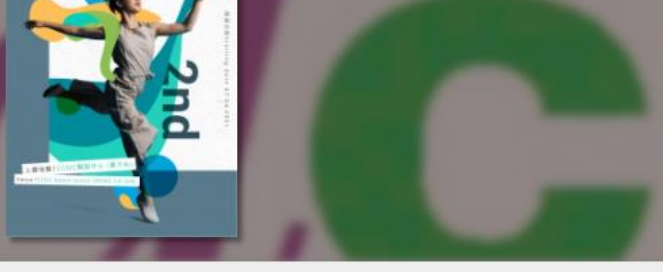

### CCDC舞蹈中心 (黃大仙) - 2021年第二季舞蹈課程 [上課日期:07.04至28.06.2021]

\*每次報名只限1位·2位或以上請重新登記

訪選

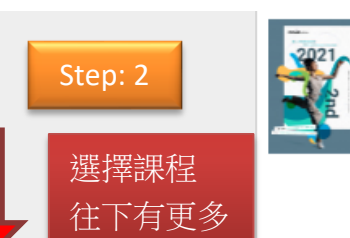

| 2                                                                                           |      |
|---------------------------------------------------------------------------------------------|------|
| Regular Class 現代舞(黃大仙CCDC舞蹈中心)                                                              |      |
| 2021-4-7 [三] (5:00PM - 6:20PM ) HK\$143i<br>現代費 (別最近) IVMD108i                              | 0    |
| 2021-4-7 [二] ( 6:45PM - 8:05PM ) HKS143                                                     | ) 🗆  |
| 2021-4-7 [=] (6:45PM - 8:05PM ) HK\$143                                                     | 0    |
| 現代舞 (中級州) [WMD201]                                                                          |      |
| 2021-4-8 [运] (5:00PM - 6:20PM ) HK\$143i<br>現代教 (初級計) [WMD108]                              |      |
| 2021-4-8 [回](6:45PM - 8:05PM) HK\$143i<br>現代舞 (入門班) [WMD101]                                |      |
| 2021-4-8 [四](6:45PM - 8:05PM) HK\$143i<br>現代舞 (初級講職份) [WMD116]                              | ) 0  |
| 2021-4-8 [迅] ( 8:15PM - 9:35PM ) HK\$143i<br>現代書 (高級壯) [WMD301]                             | ) 🗆  |
| 2021-4-9 (芳) ( 5:00PM - 6:20PM ) HK\$143i<br>現代間 (入門部) [WMD102]                             | ) 0  |
| 2021-4-9 [元](6:45PM - 8:05PM)<br>现代集(刘敏昕) WMD109                                            | 0    |
| 2021-4-9 [7]] (8:15PM - 9:35PM ) HK\$143                                                    | ) 0  |
| 2021-4-9 (규) (WMD103)<br>2021-4-9 (규) ( 8:15PM - 9:35PM ) HK\$143                           | ) 0  |
| 現代舞 (中報班) [WMD202]                                                                          |      |
| 2021-4-10 (六) (4:00PM - 5:20PM ) HK\$143i<br>現代種 (初級計) [WMD110]                             | ) 0  |
| 2021-4-11 [日](10:00AM - 11:20AM)) HK\$143i<br>現代舞 (初級卅) [WMD111]                            | ) 🗆  |
| 2021-4-11 [日](11:30AM - 12:50PM)) HK\$143i<br>現代舞 (初銀升) [WMD112]                            | ) 0  |
| 2021-4-11 [日](11:30AM - 12:50PM)) HK\$143(<br>現代牌 (中級計) [WMD203]                            | ) 🗆  |
| 2021-4-11 [日](1:00PM - 2:20PM)) HK\$143i<br>現代舞(中級計) [WMD204]                               | ✓    |
| 2021-4-11 [日](2:30PM - 3:50PM)) HK\$143i<br>現代間(中級計) [WMD205]                               | ) 0  |
| 2021-4-11 [日](4:00PM - 5:20PM)) HKS143<br>現代集(別級計) IMMD1131                                 | 0    |
| 2021-4-12 [_] ( 6:45PM - 8:05PM ) HK\$143                                                   | ) 0  |
| 2021-4-12 [] (RISPM-9.35PM ) HK\$143                                                        | 0    |
| ##15# (#)######2) [WMU114]<br>2021-4-13 [_] ( 6:45PM - 8:05PM ) HK\$143                     | 0    |
| 現代教 (初級州) [WMD105]<br>2021-4-13 [二] (8:15PM - 9:35PM ) HK\$143                              | ) [] |
| 現代舞 (初級擁備班) [WMD115]                                                                        |      |
| Regular Class 中國親(黃大仙CCDC親語中心)                                                              |      |
| 2021-4-7 (Ξ) ( 5:00PM - 6:20PM ) HK\$1430                                                   | 0 0  |
| 中國古典標準制(初級計)[WCC101]<br>2021-4-7 [二] (6:45PM - 8:05PM ) HK\$143                             | ) 0  |
| 中國農業訓 (中級班) [WCD201]                                                                        |      |
| 2021.4.7 [-1 ( 8-15DM - 9-35DM ) HK\$143(                                                   | ) 🗆  |
| 中國教水袖(初級擁陽班)[WCL102]                                                                        |      |
| 4回数水袖 (初級连陽班) (WCL102]<br>2021-4-10 (六) ( 7:00PM - 8:20PM ) HKS143i<br>中國教基訓 (初級班) [WCD101] | • •  |

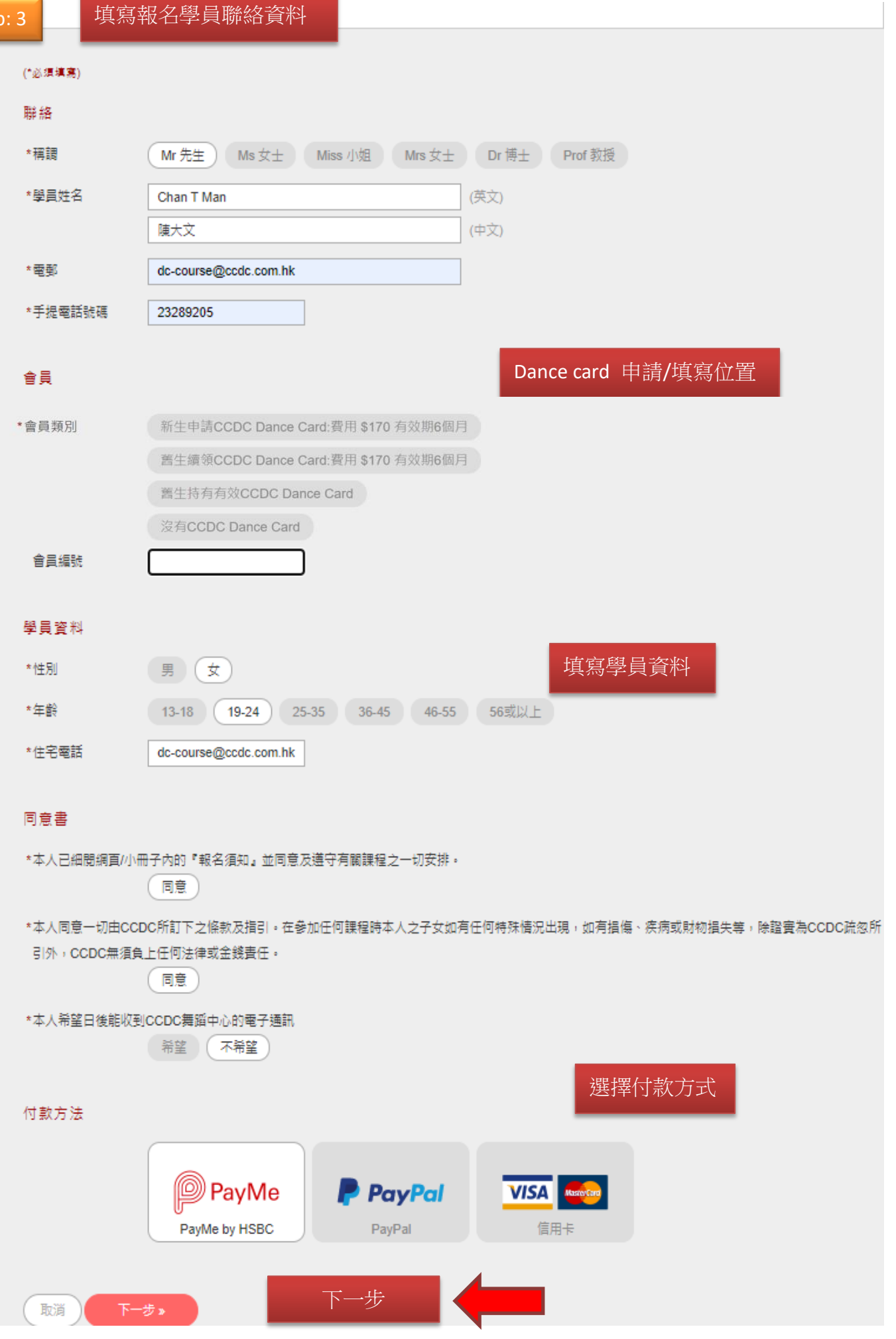

| Step: 4            | art-mate.n                          | 没専演出・                                                                           | 演員・製作人員・整置                         | · · · · · · · · · · · · · · · · · · · |  |
|--------------------|-------------------------------------|---------------------------------------------------------------------------------|------------------------------------|---------------------------------------|--|
|                    | 購票平台                                |                                                                                 |                                    |                                       |  |
|                    | 善善善善善善善善                            | 神谷神奇圣之                                                                          |                                    |                                       |  |
| 細心核實所有資料           |                                     |                                                                                 |                                    | 07.047200.00.00041                    |  |
|                    | 2021                                | CCDC舞蹈中心 (黃大仙) - 2021年第二李舞蹈課程 [上課日期:07.04全28.06.2021]<br>*每次報名只限1位 + 2位或以上請重新登記 |                                    |                                       |  |
| *請仔細選擇合適課          |                                     | WMJ102] 2021-4-7 [三](8:15PM-9:35PM)開始上課-                                        | 黃大仙CCDC舞蹈中心 - 現代爵士                 | 舞 (初级班)                               |  |
| 程、上課日期及時           |                                     | 学書                                                                              | HK\$1430 x 1 =                     | HK\$1430                              |  |
| 間。                 |                                     | 折扣:早報/5折復愚                                                                      | -HK\$357.5 x 1 =                   | -HK\$357.5                            |  |
|                    |                                     | WHJ102] 2021-4-10 [六](4:00PM-5:20PM)開始上課                                        | - 黃大仙CCDC舞蹈中心 - Hip Hop            | Jazz (初級進階班)                          |  |
|                    |                                     | 學費<br>折扣:早報75折優惠                                                                | HK\$1430 x 1 =<br>-HK\$357.5 x 1 = | HK\$1430<br>-HK\$357.5                |  |
|                    |                                     |                                                                                 |                                    |                                       |  |
|                    |                                     |                                                                                 | 小青十                                | HK\$2,145                             |  |
|                    |                                     | 新生申請CCDC Dance Card(早報可享七五                                                      | 折優待):費用 \$170 有效期6個月               | HK\$170                               |  |
|                    |                                     |                                                                                 | 總計                                 | HK\$2,315                             |  |
|                    | The set                             |                                                                                 |                                    |                                       |  |
|                    | 聯路                                  |                                                                                 |                                    |                                       |  |
|                    | 構調                                  | Mr 先生                                                                           |                                    |                                       |  |
|                    | 學員姓名                                | Chan T Man                                                                      | (英文)                               |                                       |  |
|                    |                                     | 陳大文                                                                             | (中文)                               |                                       |  |
|                    | 電郵                                  | dc-course@ccdc.com.hk                                                           |                                    |                                       |  |
|                    | 手提電話號碼                              | 23289205                                                                        |                                    |                                       |  |
|                    | A =                                 |                                                                                 |                                    |                                       |  |
|                    |                                     |                                                                                 |                                    |                                       |  |
|                    | 習員規別                                | 新生甲請CCDC Dance Card(早報可享七五折虔待)                                                  | :費用 \$170 月双期6個月                   |                                       |  |
|                    | 會員編號                                |                                                                                 |                                    |                                       |  |
|                    | 學員資料                                |                                                                                 |                                    |                                       |  |
|                    | 性別                                  | 女<br>女                                                                          |                                    |                                       |  |
|                    | 在齡                                  | 19-24                                                                           |                                    |                                       |  |
|                    | +12                                 | da aquima@aada aam bk                                                           |                                    |                                       |  |
|                    | L.O.Em                              | de-course@ccuc.com.nk                                                           |                                    |                                       |  |
|                    | 同意書                                 |                                                                                 |                                    |                                       |  |
|                    | 本人已細閱網頁/小冊子內的『報名須知』並同意及遵守有關課程之一切安排。 |                                                                                 |                                    |                                       |  |
|                    |                                     | 同意                                                                              |                                    |                                       |  |
|                    | · · ·                               |                                                                                 |                                    | ···· · · · ·                          |  |
|                    |                                     |                                                                                 |                                    |                                       |  |
| 持有有效的舊卡需要填寫正確的會員編號 |                                     |                                                                                 |                                    |                                       |  |
| 會員                 |                                     |                                                                                 |                                    |                                       |  |

\* 會員類別 新生申請CCDC Dance Card:費用 \$170 有效期6個月 酱生續領CCDC Dance Card:費用 \$170 有效期6個月 薯生持有有效CCDC Dance Card 沒有CCDC Dance Card 會員編號

### 細心核實所有資料

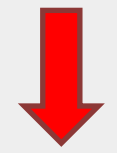

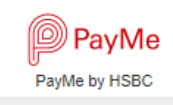

#### 取票 / 入場安排

付款方法

2021年第二季舞蹈課程(上課日期:07.04至28.06.2021) \*適合13歳或以上

上課地點:城市當代舞蹈團CCDC舞蹈中心(黃大仙),九龍黃大仙沙田坳道110號地下

網上報名日期:由01.03.2021(一)上午10時至 07.03.2021(日)下午6時 (每次報名只限一位;兩位或以上請重新登記)

瀏覽課程資料:http://www.ccdc.com.hk/dc-wts/ 報名須知:http://www.ccdc.com.hk/dc-wts/enrolment/dance-courses-enrolment/ 上課日誌:http://www.ccdc.com.hk/dc-wts/class-calendar/

# 每項課程為11堂。

課程查詢 電話:2328 9205 / 電郵:dc-course@ccdc.com.hk 網頁:www.ccdc.com.hk

#### 購票 / 報名須知

- a. 課程餘額由08.03.2021(星期一)起接受親身、郵寄或傳真報名。
- b. 網上報名不適用於全日制日間課程學生特別優惠、與友共舞優惠、家長報讀課程優惠及購買「靈活套票」。
- c. 學員可經PayMe或PayPal使用信用卡(VISA/MASTER)於網上付款,當完成報名手續,報名即獲電郵確認。
- d. 如使用PayMe付款無須額外繳付服務費;如使用經PayPal信用卡(VISA/MASTER)網上付款中心將收取網上服務使用費為繳費金額之5%。
- e. 每班名額有限,先到先得。
- f. 請仔細選擇合適課程、上課日期及時間,除因課程取消一切已繳費用概不發還。
- g. 中心將於29.03.2021 (星期一)取減人數未乎理想的課程。
- h. 中心保留更改學員的上課日期、時間、導師及教授形式的權利。
- i. 中心可按政府當局要求或其他特殊情況(例如:限聚令),以學員報名的先後次序,更改學員的上課安排。

#### 條款及細則

1. 本人已細閱網頁/小冊子內的『報名須知』並同意及遵守有關課程之一切安排。

2.本人同意一切由CCDC所訂下之條款及指引,在參加任何課程時本人如有任何特殊情況出現,如有損傷、疾病或財物損失等,除證實為CCD/外,CCDC無須負上任何法律或金錢責任。

#### 查詢

取消

CCDC舞蹈中心 課程查詢 電話:2328 9205 / 電郵:dc-course@ccdc.com.hk 網頁:www.ccdc.com.hk

我已細閱及同意上述購票/報名須知和條款及細則。

如無錯誤 確定及付款

《上一步 ) 確定及付款 »

最後確認付款。當完成報名手續,報名即獲電郵確認。

# 特別提醒

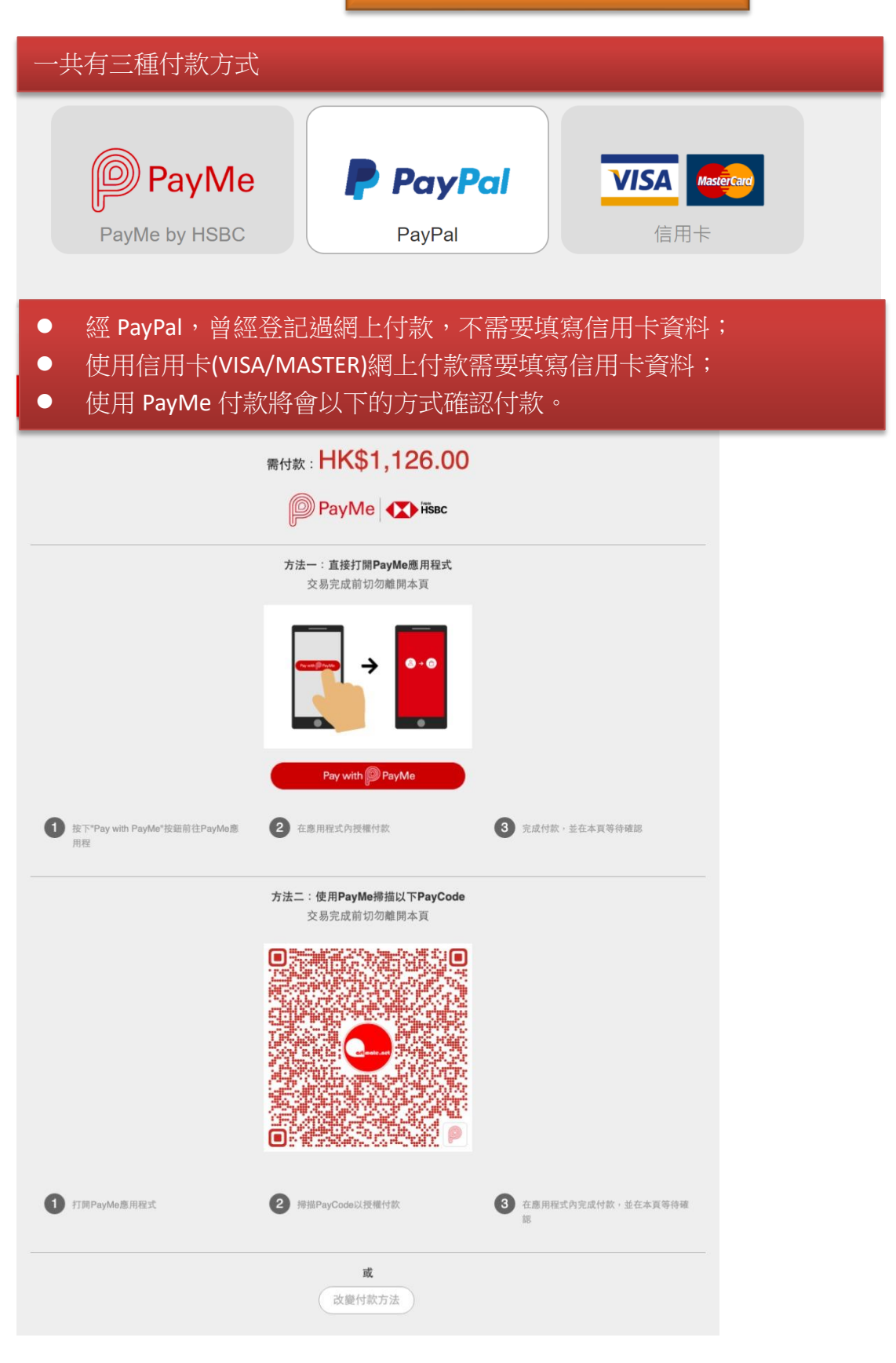